Primary Admins and Secondary Admins are set up by your FI; these Admins set up other employees as Business Banking users via the Entitlements function, aka "Manage Users".

#### Add a User

- 1. Go to Manage Users.
- 2. Click Add a user.
- 3. Enter user details:
  - Phone number used for multi-factor authentication. Extensions are not allowed.
  - Email address where the username and password are sent.
  - Approver Weight applicable if the user will approve ACH/wire payments and/or templates.

| Users with Ad | count Access |        |                 |              | Add a user |
|---------------|--------------|--------|-----------------|--------------|------------|
| Name *        | Role         | Status | Approver Weight | Grant Access | Options    |

| Manage User Detail | s and Access Settings             |                                  |
|--------------------|-----------------------------------|----------------------------------|
| User Details       |                                   |                                  |
| First Name*        | Middle Name (Optional) Last Name* |                                  |
| Phone Number*      | Email*                            |                                  |
| Approver Weight*   | Tips:• Only the Primary           | Admin and Secondary              |
|                    | Admins can acce Unlimited users a | ess this screen.<br>are allowed. |

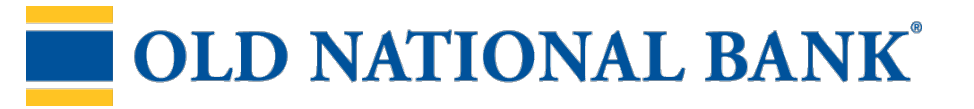

## Modify Account Specific Access

Permissions can be broad to very narrow. The hierarchy is TIN > Account > Feature > Task. See pages 4 and 5 for a list of all features and tasks.

- 1. If the business has multiple Tax IDs, select one to view linked accounts.
- 2. Grant full access to *all accounts within the selected TIN*, if desired.
- 3. Grant full access to a specific account within the selected TIN, if desired.
- 4. \*Permission options for Checking, Savings, and Money Market accounts are the same.
- 5. Permission options for Credit Cards and Loans are the same.

\* payment options may vary for these accounts; controlled by the FI in Admin Platform.

| ser   | Access Settings                          | Select user to clone       | • |
|-------|------------------------------------------|----------------------------|---|
| odi   | fy account specific access               |                            |   |
| elect | a Tax ID and set access for each account |                            |   |
| Class | sy Catering 1 of 2                       | Select all for this Tax ID |   |
| ►     | Checking - *0001                         | Select All                 | 7 |
|       | (\$364,594.18)                           | L                          |   |
| ►     | Savings - '0002                          | Select All                 |   |
|       | \$203,759.01                             | L                          | _ |
| ►     | Money Market - *0003                     | Select All                 |   |
|       | (\$8,864.40)                             | L                          |   |
| ►     | Credit Card - *0004                      | Select All                 |   |
|       | \$250,691.73                             |                            |   |
| ►     | Building Loan - *0005                    | Select All                 | 7 |
|       | \$122.450.85                             |                            |   |

**Note:** "Select user to clone" (top right) appears to Primary Admins; this option changes to "Copy my access" for Secondary Admins.

# **OLD NATIONAL BANK**<sup>®</sup>

## Modify Account Specific Access

Expanded permissions for a specific account – see next two pages for descriptions.

- 6. Grant basic access to an account. Stop pay is host-dependent.
- 7. Grant access to manage and/or approve ACH and Wire templates as well as initiate and/or approve ACH and Wire payments.
- 8. Permissions for Credit Cards and Loans vary from the other accounts:
  - Loans do not have Stop Pay, Internal Transfer, ACH or Wires.

| Checking - *0001                       | Full Access Granted           |
|----------------------------------------|-------------------------------|
| (\$43,632.42)                          |                               |
| View Balances                          |                               |
| View Transaction Details / History     |                               |
| Stop Payments                          |                               |
| internal Transfer                      |                               |
| ACH Templates                          | Full Access Granted           |
| ACH Payments                           | Full Access Granted           |
| ACH Collections                        | Full Access Granted           |
| ACH File Pass-Through                  | Full Access Granted           |
| Domestic Wire Transfer Templates       | Full Access Granted           |
| International Wire Transfer Templates  | Full Access Granted           |
| Domestic Wire Transfer Payments        | Full Access Granted           |
| International Wire Transfer Payments   | Full Access Granted           |
|                                        |                               |
| Commercial Ioan - "0005<br>\$50,495.00 | Full Access Granted           |
| /iew balances                          |                               |
| /iew Transaction Details / History     |                               |
| Loans                                  | Fail Access Granted           |
| Make Loan payment                      |                               |
| Revest I can Athance Note              | ACH and Wire currently not av |

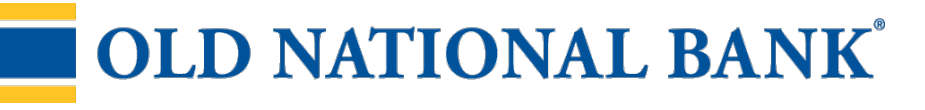

Basic permissions for Checking, Savings, and Money Market accounts:

| Feature                             |     | Grants the access to                                                                        |
|-------------------------------------|-----|---------------------------------------------------------------------------------------------|
| View Balances                       | n/a | See the account and its balance in My Accounts                                              |
| View Transaction<br>Details/History | n/a | Select an account in My Accounts to see, filter, search, export transactions                |
| Stop Payments                       | n/a | Submit a Stop Payment under Additional Services – interface-<br>dependent                   |
| Internal Transfer                   | n/a | Make a Transfer under Move Money; must have at least one other account provisioned for this |

Permissions for Loan accounts:

| Feature                             | Task                 | Grants the access to                                                                                                  |
|-------------------------------------|----------------------|----------------------------------------------------------------------------------------------------|
| View Balances                       | n/a                  | See the account and its balance in My<br>Accounts                                                                     |
| View Transaction<br>Details/History | n/a                  | Select an account in My Accounts to see, filter, search, export transactions                                          |
| Loans                               | Make Loan Payment    | Make a payment to this loan; enable at least<br>one other account for Internal Transfer<br>that's eligible for debits |
|                                     | Request Loan Advance | Draw money from this loan; enable at least<br>one other account for Internal Transfer to<br>receive the advance       |

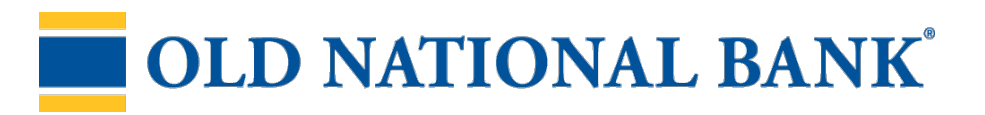

#### Set access for all accounts

Give the user access to certain functionality for all accounts, i.e. some permissions are not assigned on a per account basis.

- 1. Add-on products (for example, Bill Pay and Online Statements).
  - For Online Statements, at least one account must have "View Transaction Details/History" selected.
- 2. Payments Reports
  - Gives access to the Reports main menu option.

| ACH File Import - Import Recipient Information   | Γ |
|--------------------------------------------------|---|
| ACH File Import - Manage Import File Definitions |   |
| Bill Pay                                         |   |
| Business Mobile App                              |   |
| Online Statements                                |   |
| Payments Reports                                 | Γ |

#### Note:

• ACH File Import is not currently available

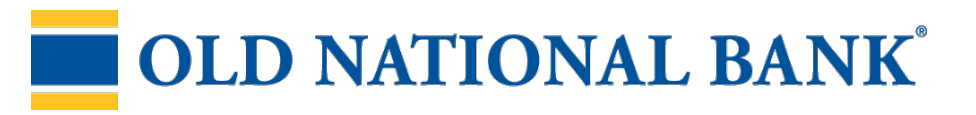

# Manage Users

Business Admins and Users show on the Manage Users screen, in alphabetical order.

- Primary Admin can edit a Secondary Admin's access.
- Secondary admins can manage other secondary admins; can only grant entitlements that they themselves have been granted.

# User status descriptions:

- Active user can access Business Banking
- \*Active with warning icon an Admin edited a user's profile; user remains active and can continue to log into Business Banking and perform tasks based on existing entitlements; new entitlements must be approved by another Admin.
- **\*Setup Pending Approval –** an Admin added a new user; must be approved by another Admin before receiving login credentials via email
- **FI Review Pending** applicable if your FI enables User Screening for Business Admin, Business Users, or both; it means the FI must approve new or edited users
- On Hold Access toggle is set to No; user cannot access Business Banking.
- \*Update Approval Declined an Admin declined this user in the approval workflow

| Users with Account A | Access          |                          |                 |              | Add a user |
|----------------------|-----------------|--------------------------|-----------------|--------------|------------|
| Name *               | Role            | Status                   | Approver Weight | Grant Access | Options    |
| Brandy, Hill         | Secondary Admin | Active                   | 2 *             |              | -          |
| Crash Test Dummy     | Business User   | Active                   | 1 -             |              |            |
| Professor X          | Business User   | A Setup Pending Approval |                 |              |            |
| Terry Blacksmith     | Secondary Admin | A FI Review Pending      | **              |              |            |

## \* n/a for single admin companies

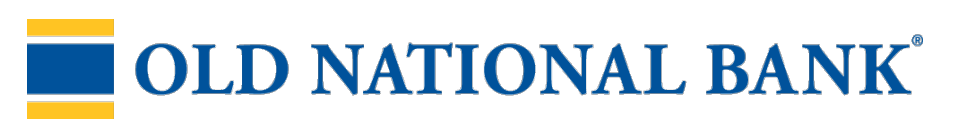

## Manage Users

For existing users, the Approver Weight can only be edited here (not on the Details screen). Go to Options for other edits and management options.

## **Options for an Active User:**

- **Print details** full printout of all the user's access and limits
- Edit user access change anything except the user's name
- **Copy user** create a new user with this user's permissions (only for the Primary Admin)
- \*Reset password sends a temporary password to the user's phone via call or text
- **\*Generate access code** delivers a one-time access code on the screen that the Admin gives the user if needed during login (not for payment approvals)
- **Delete user** permanently deletes the user from Business Banking
- Slide Access toggle to No to change status to On Hold (temporary hold)

Options for a Locked User - same options as above except:

- No Reset password and Generate access code options
- **\*Reset password and Unlock user** unlocks the user and sends a new temporary password to the user's phone via call or text
- \*Unlock user unlocks user so they can login with original password
- \* Options show only if the FI has enabled these features for businesses

| Name -           | Role            |                      | rover Weight | Grant Access | Options |
|------------------|-----------------|----------------------|--------------|--------------|---------|
| Irandy Hill      | Secondary Admin |                      | 2 *          | $\sim$       |         |
| Crash Test Dummy | Dusiness User   |                      | 1            | $\sim$       |         |
| Professor X      | Business User   | Edit user access     | -            | -            |         |
| Terry Blacksmith | Secondary Admin | Copy user            |              | -            | -       |
|                  |                 | Reset password       |              |              |         |
|                  |                 | Generate access code |              |              |         |
|                  |                 | 🛍 Delete user        |              |              |         |

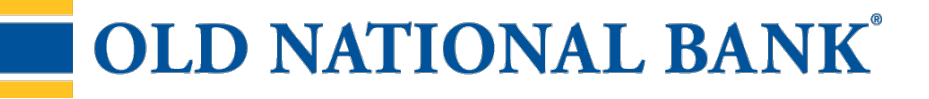